## **دستورالعمل ورود و استفاده از پایگاه CNKI**

۱-جهت ورود به پایگاه CNKI از طریق لینک زیر وارد شوید.

https://oversea.cnki.net/index/

۲-چنانچه بخواهید محتوای و منابع موجود در آن را بررسی کنید پس از ورود، می توانید محتوای مورد نظر خود را در خانه جستجو وارد کنید:

| CONCITENT AND A                                                                                               | colucts & Services Training International Card Off-campus Access My CNHO                                                                                                    | 86849-2 Guession Welcome HUISBIN -, Personal account                                                                                                    |
|----------------------------------------------------------------------------------------------------|----------------------------------------------------------------------------------------------------|----------------------------------------------------------------------------------------------------|
| Subject •                                                                                                    | Iran and China                                                                                                    | Q Q AI Advanced Search >                                                                                                    |
| Cross-database ><br>2 Books I Pat                                                                             | Iran and chinainto<br>(ran and chinanet                                                                                                    | rbook 📓 Monographic Serials                                                                                                    |
| Academic Focus                                                                                                | iran and pensi<br>iran and 吃拿卡菱<br>iran and 尺號                                                                                                    | 12 ALA                                                                                                    |
| Public Health 🔥                                                                                               | Iran and 游纳<br>Iran and 赤嶺                                                                                                    | Innovation Ecosystem & value Co-                                                                                                    |
| Analysis of the current status and<br>Isolation, Identification and Gen<br>Protective effects of rables virus | Iran and chinapoy<br>Iran and chinapac<br>Iran and nsse-china                                                                                                    | Combined Effects of Warming, Snow Increas<br>Responses of Soll Microorganism to Short-Ter<br>Non-timber Forest-based Economy: Concept                                                                                                    |
|                                                                                                    | Subject •<br>Subject •<br>Cross-database •<br>Books •<br>Public Health &<br>Analysis of the current status and<br>Isolation, Identification and Gen<br>Protective effects of rables virus • | And Products & Servers Trans   Name   Products & Servers Trans   Name   Of campus Access My CMM     Subject ●   Iran and Chinal     Cours-databases ●   Iran and Chinal     Cours-databases ●   Iran and chinalnio     Books ●   Pa     Analysis of the current status and Isolation , Identification and Gen   Iran and chinalnio     Isolation , Identification and Gen   Iran and chinalnio     Protective effects of rabies vivos   Iran and chinalpoint |

توجه داشته باشید که در مدت دسترسی آزمایشی دانلود منابع صرفاً مجموعه F پایگاه شامل موضوعات ( ادبیات/ تاریخ/ فلسفه) فراهم شده است و سایرموضوعات صرفاً جهت مشاهده و دانلود چکیده منابع میباشد.

|                 | )<br>Angl<br>National<br>National | S.                                                   | ibject • Iran                                                | and China                               |                                                     |                       | C                        | AI Search Result    | h in Advance<br>Search | <sup>1</sup> Publicat    | ion Search |
|-----------------|-----------------------------------|------------------------------------------------------|--------------------------------------------------------------|-----------------------------------------|-----------------------------------------------------|-----------------------|--------------------------|---------------------|------------------------|--------------------------|------------|
| ALL<br>210      | Chinese<br>Other Languages        | Acar<br>Jou                                          | temic<br>mals Theses<br>as Dissertat                         | & Conte                                 | nences 0                                            | pers Yearbooks<br>18  | Books                    | Patents 5           | itandards              | Monograp<br>Serials<br>6 | nio 😪      |
| Sci & Tech      | Humanity & Social                 | Search F                                             | langit: General Su                                           | sect: ken and                           | China Subject Co                                    | atomation Search      | h Hatory                 |                     | Total                  | 210 article              | n 1/11 []  |
| Subscribed      |                                   | D A1                                                 | Selected: 0 Clear                                            |                                         |                                                     |                       |                          |                     |                        |                          | -          |
| -               |                                   | Expo                                                 | t and Analysis*                                              |                                         |                                                     | Sort: Relevance 4 Put | vication Date            | Oites Downloads Ove | ral Records/           | Page 20 •                | 88 🏛       |
| Subscribed      |                                   |                                                      | Title                                                        |                                         | Author                                              | Source                | Publication<br>Date      | Database            | Cites Dow              | nicada                   | Options    |
| Subjects        |                                   | 01                                                   | Riding on the Mon<br>China's Role in the<br>Resumption of Sa | entum:                                  | Nu XnchurcLi<br>Shaoxlan/China<br>Institute of Arab | 中国国际问题研究<br>(原文新)     | 2023-06-15               | Journalis           |                        | 95 🛓                     | Q          |
| Disciplines     | ~                                 |                                                      | Diplomatic Relatio                                           | 19                                      | States Studies,<br>Ningsia University               |                       |                          |                     |                        |                          |            |
| Publication Yes | ar v                              |                                                      | Reflections and Pr                                           | ospects of                              | Zheng<br>Hednatitute of                             | Proceedings of the    |                          |                     |                        |                          | ^          |
| Research Leve   | 4 ~                               | China-Iran Relations under the<br>Impact of COVID-19 |                                                              | Problem Solving,<br>Xr'an University of | Conference on                                       | 2021-08-12            | International Conference |                     | 2 🛃                    | 8 4 6                    |            |

چنانچه بخواهید به منابع موجود در مجموعه F پایگاه شامل موضوعات ( ادبیات/ تاریخ/ فلسفه) دسترسی پیدا کنید پس از ورود به سیستم، روی گزینه "**Subscribed**" در بالای صفحه کلیک کنید، تا به جستجوی پیشرفته در مجموعه F دسترسی پیدا کنید.

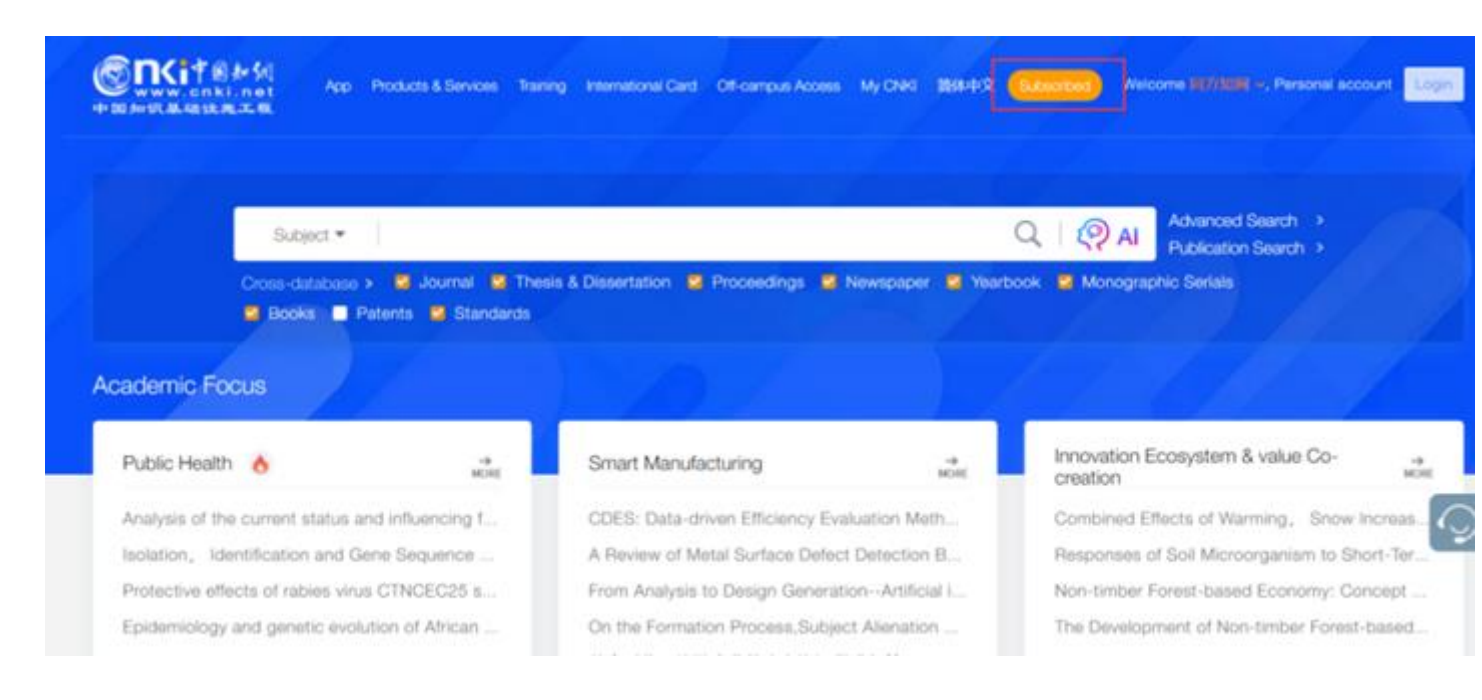

اکنون شما وارد مجموعه F ( ادبیات/ تاریخ/ فلسفه) شدهاید و می توانید منابع مورد نظر خود را جستجو بازیابی و دانلود نمایید. چنانچه متن مقاله مورد نظرشما به زبان چینی می باشد می توانید برای ترجمه آن از Google Translate و یا سایر ایزارهای ترجمه متن استفاده کنید.

|                                                                                                    | My CNKI Help Center   Search Op                                                                                                    | tions Subscribed                                                     | Welcome 设拉子大学 🗸 Personal account Login 🗸                                                                                                    |
|----------------------------------------------------------------------------------------------------|----------------------------------------------------------------------------------------------------|----------------------------------------------------------------------|----------------------------------------------------------------------------------------------------|
| www.cnki.net<br>中国知识基础设施工程                                                                                                    |                                                                                                    | Subscribed                                                           | Basic Publication<br>Search Search                                                                                                    |
| Classification<br>Select All Clear<br>Liteut on recirance, etc.<br>a) (D) Agriculture<br>a) (E) Medicine & Public<br>Health<br>a) (F) Literature/ History/<br>Philosophy<br>b) (G) Politice/ Military<br>Affairs/ Law<br>b) (H) Education & Social<br>Sciences<br>a) (I) Electronic | Subject •   Author •   Literature So •   Online First   Enhanced Publishing   es:   Publication Date   Image: Publication Date   Image: Publication Date   Image: Publication Date   Image: Publication Date   Image: Publication Date   Image: Publication Date   Image: Publication Date   Image: Publication Date   Image: Publication Date | Precise ∨<br>Precise ∨ –<br>Precise ∨ – +<br>Synonym Search<br>All ∨ | Subscribed Search:<br>Cross-database> Clear Mark al<br>Academic Jour Yearbooks<br>Theses & Diss Newspapers<br>Conferences Monographic<br>Single-Database ><br>CNKI Journal T Academic Ref<br>CNKI e-Books Reference Works |

همچنین می توانید از طریق لینک زیر مستقیماً وارد مجموعه F ( ادبیات/ تاریخ/ فلسفه) شوید.

https://oversea.cnki.net/kns/rss

کتابخانه مرکزی و مرکز اسناد دانشگاه شیراز

اداره فناوري اطلاعات و منابع ديجيتال